SAS and all other SAS Institute Inc. product or service names are registered trademarks or trademarks of SAS Institute Inc. in the USA and other countries. <sup>®</sup> indicates USA registration. Other brand and product names are trademarks of their respective companies.

## GLOBAL FORUN

### USERS PROGRAM APRIL 28 – MAY 1, 2019 | DALLAS, TX

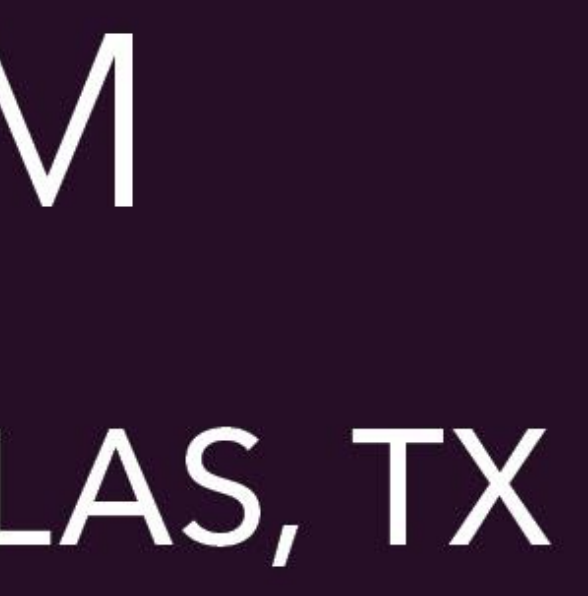

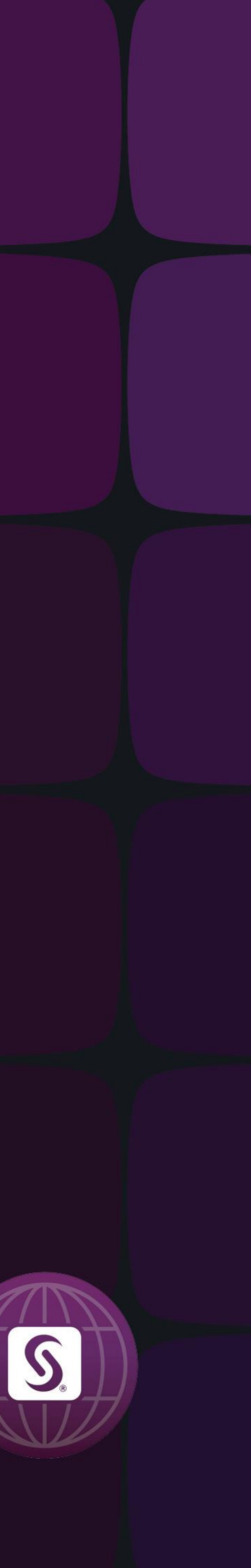

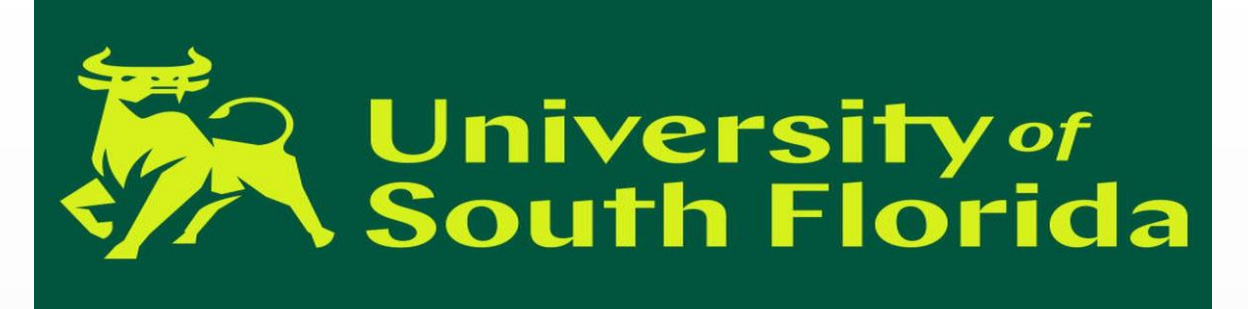

### **Abstract:**

SAS<sup>®</sup> has exceptional analytics capabilities, but to process data we often need to extract, transform, validate and correct the data that we get from various sources to make best use of its capabilities. Suppose in an application, we process customer data where we get information from data entry monthly, with multiple records having data entry errors. Periodically, we need to identify and correct those entries in the final SAS dataset as part of the data validation and correction process. It is time consuming to manually update each record monthly, therefore the need for an automated process arises to produce a final corrected data set. This paper demonstrates how we can update only the incorrect values in a SAS data set by using the external file which provides only the corrected values (finder file). This process does not make any data merges or SQL joins for the data correction. The process will use PROC format and will create the customized formats using CNTLIN for the finder file. Proc format will create the variable to be corrected and a unique master key having several variables concatenated to avoid errors in the correction process. Using this format, code will correct the invalid values in the variable and all remaining variables will remain the same. This paper is intended for intermediate level SAS Developers who want to build data validation and data correction programs using SAS.

Presenter

Shreyas Dalvi

MS Business Analytics and Information Systems, University of South Florida (Jan 2018 – May-2019)

Shreyas Dalvi is a Graduate Assistant pursuing Masters in Business Analytics and Information Systems. He is Analytics professional and using SAS from last 4.5 years in UNIX, Mainframe and Windows environments. Analytics, SAS Development are his areas of interest.

### Abstract

Introduction Format Creation Data Correction Conclusion

### Using PROC FORMAT to Automate Data correction process

#### Shreyas Dalvi

**University of South Florida** 

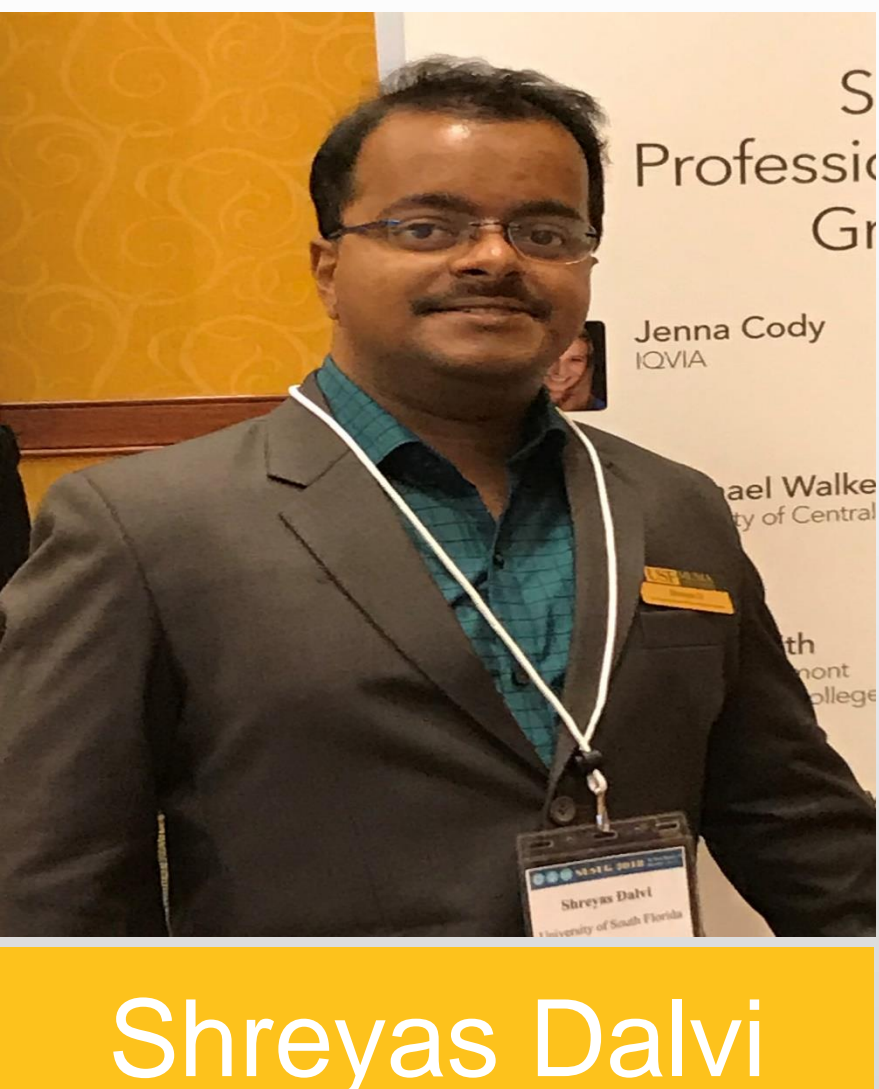

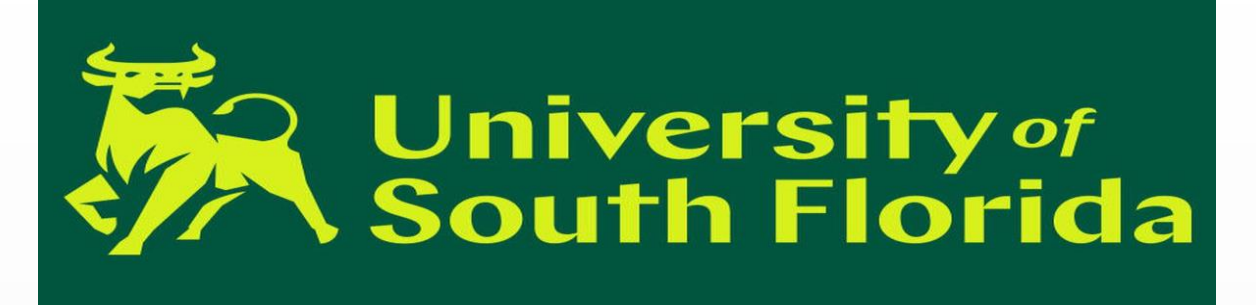

### Abstract Introduction Format Creation Data Correction Conclusion

### Introduction

- **Correcting records in a huge file is a pain**
- **Requires SORT/MERGE processing**
- **PROC FORMAT can come for rescue !!!**

In various business processes, we have data correction and validation processes. The organizations always want to automate such processes. This e-poster explains how we can leverage the PROC FORMAT's format creation using a SAS dataset and proceed with data correction for the required observations. This methodology is useful in the scenario where we have millions of input records with thousands of records to be corrected. Instead of making complex SQL joins and data merges, PROC FORMAT makes use of option CNTLIN= (control in) to create a custom format using the dataset containing the records to be corrected. This helps in setting up an automated correction process where you can place the finder file (file having the values to be corrected) into the specified landing path in UNIX.

### Step 1 : Understanding the Input Datasets

Understanding the granularity of input data is very important to decide which variables are needed to create the unique master key. In this paper input data have multiple vehicles and multiple users for a single policy id. This is a reason we are including the id, first Name, Last name and License number to create the master key. The user should decide the variables needed to create unique master key based on the properties of the dataset.

- Main Input File : Having millions of rows

- For the below dataset unique key is Key = ID + First\_Name + Last\_Name + License

### Using PROC FORMAT to Automate Data correction process

### Shreyas Dalvi

**University of South Florida** 

## How can we avoid the SORT/MERGES for the big file ?

Goal : To correct the VIN variable for some records in main input file Finder File : File having those records with corrected VIN Identify the set of variable which makes Unique key

| 😥 id  | \land first_name | 🔌 last_name | 🔌 email        | 🔌 gender | 🔌 VIN             | ٨  |
|-------|------------------|-------------|----------------|----------|-------------------|----|
| 1403  | Daryl            | Lorey       | dloreyy@ca.gov | Female   | WAUDG94F26N289830 | FL |
| 54918 | Diego            | Brotherhead | dbrotherheadz  | Male     | 5XYKT3A17DG881921 | FL |
| 97265 | Martyn           | Cestard     | mcestard10@f_  | Male     | WDDHF0GBXXX       | FL |
| 10689 | Darrick          | Korneichuk  | dkorneichuk11  | Male     | JHMZF1D6XXXX      | FL |
| 46753 | Lise             | Haselup     | Ihaselup12@o_  | Female   | 1C4NJCBAXXXXX     | FL |
| 67226 | Sayres           | Brandino    | sbrandino13@   | Male     | 1N6AA0CC3000      | FL |
| 23707 | Imogene          | Walpole     | rwalpole14@va  | Female   | XXXXXKXDM662634   | FL |
| 39544 | lggy             | Tremethack  | itremethack15  | Male     | 1FADP5BU4DL464493 | FL |
| 71735 | 5 Fanya          | Piet        | fpiet16@thetim | Female   | 1FTWX3D57AE153506 | FL |
| 82775 | Gwenny           | Dennerley   | gdennerley17   | Female   | SCFBB04C89G250812 | FL |
| 99996 | Silvio           | Euler       | seuler18@360   | Male     | 1D4PU7GX7BW678830 | FL |
| 5531  | Filippa          | Plom        | fplom19@g.co   | Female   | WAURGAFD9EN404571 | FL |
| 5371  | Dougy            | Dencs       | ddencs1a@hh_   | Male     | 2D4RN7DG2BR090899 | FL |
| 77620 | Melessa          | Shilleto    | mshilleto1b@w  | Female   | WAULC68E82A670655 | FL |
| 58782 | Maximilien       | Bainbridge  | mbainbridge1c  | Male     | JHMFA3F20BS458225 | FL |
| 96232 | 2 Devinne        | Mallaby     | dmallaby1d@g_  | Female   | WUADU98E58N111364 | FL |
| 61734 | Alyson           | Smitham     | asmitham1e@    | Female   | SAJWA4DC9DM911463 | FL |

Display 1. Input Dataset FILE\_MAIN (Highlighted records have incorrect VIN's)

| 🔞 id  | 💩 first_name | 💩 last_name | A VIN             | \land Lio |
|-------|--------------|-------------|-------------------|-----------|
| 97265 | Martyn       | Cestard     | ADDHF1GB4EA490080 | FL632     |
| 10689 | Darrick      | Korneichuk  | JHMZF9D61ES368193 | FL416     |
| 46753 | Lise         | Haselup     | 9X4FJXBAXDD144918 | FL587     |
| 67226 | Sayres       | Brandino    | 9F6AA4XX3DF499399 | FL251     |
| 23707 | Imogene      | Walpole     | JF9XV6EKXDM660634 | FL802     |
| 39544 | lggy         | Tremethack  | 9FADP5BU4DL464493 | FL634     |
| 71735 | Fanya        | Piet        | 9FTAX3D51AE953546 | FL424     |
| 82779 | Gwenny       | Dennerley   | SXFBB44X89G054890 | FL622     |
| 99996 | Silvio       | Euler       | 9D4PU1GX1BA618834 | FL621     |
| 5531  | Filippa      | Plom        | AAURGAFD9EF444519 | FL600     |
| 5371  | Dougy        | Dencs       | 0D4RF1DG0BR494899 | FL266     |
| 77620 | Melessa      | Shilleto    | AAULX68E80A614655 | FL686     |
| 58782 | Maximilien   | Bainbridge  | JHMFA3F04BS458005 | FL875     |
| 96232 | Devinne      | Mallaby     | AUADU98E58F999364 | FL456     |

#### Display 2. Dataset FINDER with all correct VIN codes

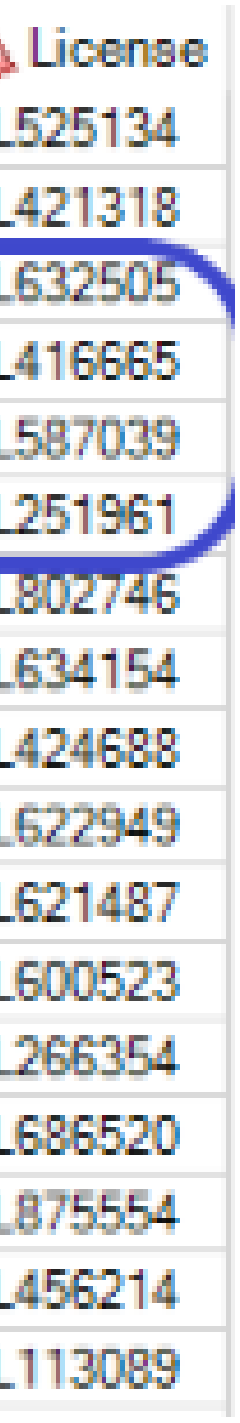

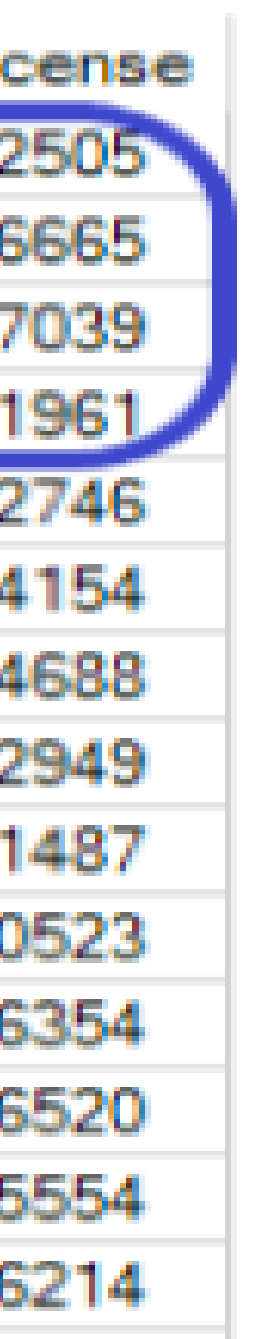

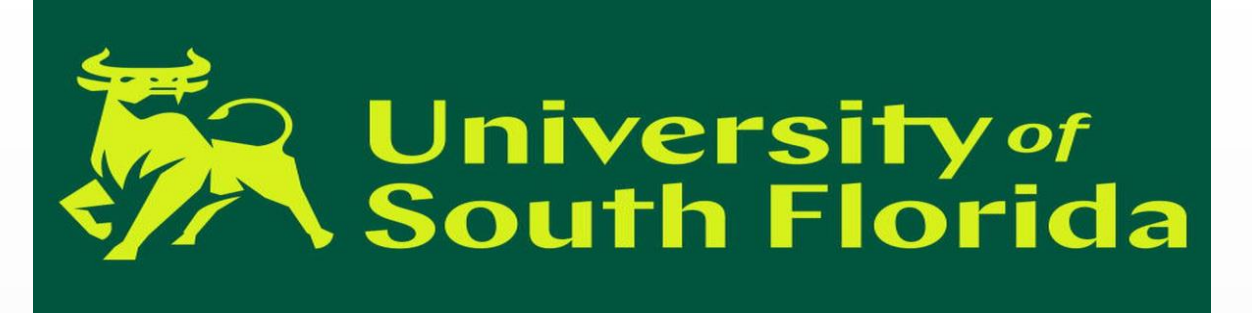

### Step2 : Finder File Processing

- Below is the code for creating KEYS using the FINDER dataset. FKEY1 : Unique master key for lookup FKEY2 : Correct VIN Codes
- Sorting the Finder file by Master key and removing the duplicates.

DATA FIND; SET WORK.FINDER; FORMAT FKEY1 \$69.; FORMAT FKEY2 \$17.; FKEY2 = PUT(VIN, \$17.);RUN;

**PROC SORT** DATA=FIND OUT=TEMP NODUPKEY; BY FKEY1;

| FMTNAME             | TYPE |  |  |
|---------------------|------|--|--|
| \$VINC              | C    |  |  |
| \$VINC              | С    |  |  |
| \$VINC              | С    |  |  |
| \$VINC              | С    |  |  |
|                     |      |  |  |
| \$VINC              | С    |  |  |
| \$VINC              | С    |  |  |
| \$VINC              | С    |  |  |
| \$VINC              | С    |  |  |
| \$VINC              | С    |  |  |
| Table 1. SAS Datase |      |  |  |

Abstract Introduction Format Creation Data Correction Conclusion

### Using PROC FORMAT to Automate Data correction process

### Shreyas Dalvi

**University of South Florida** 

- FKEY1 = PUT(ID, \$8.) !! PUT(FIRST NAME, \$12.) !!
- PUT(LAST NAME, \$15.) !! PUT(LICENSE, \$34.);

### Step3: Creating SAS dataset to create the correction format

SET TEMP END=EOF; OUTPUT; IF EOF THEN DO;

END;

**PROC FORMAT** CNTLIN=VINFMT CNTLOUT=VINFMTOUT; **PROC FORMAT;** SELECT \$VINC;

### What are CNTLIN and CNTLOUT?

| ID                              |  | START                         | LABEL             | HLO |  |
|---------------------------------|--|-------------------------------|-------------------|-----|--|
| 224                             |  | 224Silvain Neathway FL263157  | JH4XL96865X345365 |     |  |
| 585                             |  | 585Joann Welling FL613792     | 9G6DJ5EVXA4459603 |     |  |
| 824                             |  | 824Boris Hatton FL493688      | 5F9AF4FA9DF943683 |     |  |
| 1441                            |  | 1441Dorolisa Lowdham FL779021 | AP4AA0A95FS014439 |     |  |
|                                 |  |                               |                   |     |  |
| 96232                           |  | 96232Devinne Mallaby FL456214 | AUADU98E58F999364 |     |  |
| 97265                           |  | 97265Martyn Cestard FL632505  | ADDHF1GB4EA490080 |     |  |
| 98892                           |  | 98892Trixi Beaford FL808572   | ABAEV53490K001098 |     |  |
| 99996                           |  | 99996Silvio Euler FL621487    | 9D4PU1GX1BA618834 |     |  |
| 99996                           |  |                               | XX                | 0   |  |
| t VINFMT (Input to PROC FORMAT) |  |                               |                   |     |  |

**DATA** VINFMT (RENAME=(FKEY1=START FKEY2=LABEL));

```
RETAIN FMTNAME '$VINC' TYPE 'C';
FKEY1 = ' ';
FKEY2 = 'XX';
HLO='O';
```

OUTPUT;

• CNTLIN option can be used to specify a SAS data set for building informats and formats using the PROC FORMAT procedure.

• Helps in creating the FORMAT using the finder file in this example. CNTLOUT option can be used to generate a SAS data set with information about formats and informats.

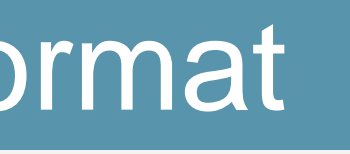

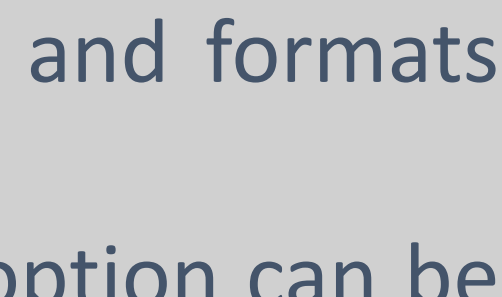

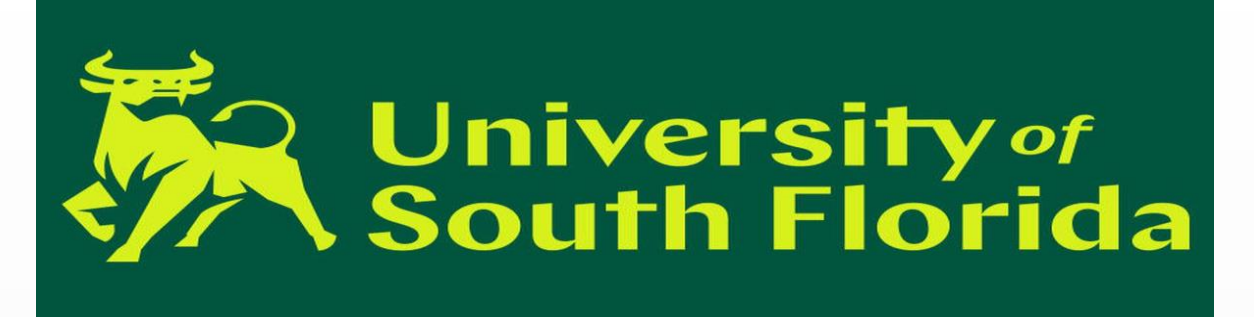

# 

- returns 'XX' as defined in VINFMT dataset.

| 🔞 ID  | ▲ FIRST_NAME | ▲ LAST_NAME | A EMAIL        | 💩 GENDER | \land VIN          | <b>A LICENSE</b> |
|-------|--------------|-------------|----------------|----------|--------------------|------------------|
| 1403  | Daryl        | Lorey       | dloreyy@ca.gov | Female   | WAUDG94F26N289830  | FL525134         |
| 54918 | Diego        | Brotherhead | dbrotherheadz  | Male     | 5XYKT3A17DG881921  | FL421318         |
| 97265 | Martyn       | Cestard     | mcestard10@f   | Male     | ADDHF1GB4EA490080  | FL632505         |
| 10689 | Darrick      | Korneichuk  | dkorneichuk11  | Male     | JHMZF9D61ES368193  | FL416665         |
| 46753 | Lise         | Haselup     | Ihaselup12@o   | Female   | 9X4FJXBAXDD144918  | FL587039         |
| 67226 | Sayres       | Brandino    | sbrandino13@   | Male     | 9F6AA4XX3DF499399  | FL251961         |
| 23707 | Imogene      | Walpole     | iwalpole14@va  | Female   | JF9XV6EKXDM660634  | FL802746         |
| 39544 | lggy         | Tremethack  | itremethack15  | Male     | 9FADP5BU4DL464493  | FL634154         |
| 71735 | Fanya        | Piet        | fpiet16@thetim | Female   | 9FTAX3D51AE953546  | FL424688         |
| 82779 | Gwenny       | Dennerley   | gdennerley17   | Female   | SXFBB44X89G054890  | FL622949         |
| 99996 | Silvio       | Euler       | seuler18@360   | Male     | 9D4PU1GX1BA618834  | FL621487         |
| 5531  | Filippa      | Plom        | fplom19@g.co   | Female   | AAURGAFD9EF444519  | FL600523         |
| 5371  | Dougy        | Dencs       | ddencs1a@hh    | Male     | 0D4RF1DG0BR494899  | FL266354         |
| 77620 | Melessa      | Shilleto    | mshilleto1b@w  | Female   | AAULX68E80A614655  | FL686520         |
| 58782 | Maximilien   | Bainbridge  | mbainbridge1c  | Male     | .IHMEA3E04RS458005 | FI 875554        |

Abstract Introduction Format Creation Data Correction Conclusion

### **Using PROC FORMAT to Automate Data correction process**

### Shreyas Dalvi

**University of South Florida** 

### Step 4: Using Custom Format for Data Correction

After creating formats using finder file, you can use this format to correct the input dataset. You should create the Master key with same combination of variables and length as created previously using the finder file. Newly created variable VINCD is used to hold the correct values of VIN from lookup table.

For converting the MASTKEY in \$VINC format SAS searches MASTKEY in the lookup table and returns the value specified in LABEL (see Table1). If a match is not found it

This corrected VINCD is assigned to the variable VIN only if it needs to be corrected i.e. only if it is present in the lookup table( VINCD not equal to 'XX')

Display 3. FILECORR dataset with corrected values

### SAS Code for Data Correction

**DATA** FILECORR; SET WORK.FILE MAIN; FORMAT MASTKEY \$44.; FORMAT VINCD \$17.; MASTKEY = PUT(ID, \$8.) !! PUT(FIRST NAME, \$13.) !! PUT(LAST\_NAME, \$15.) !! PUT(LICENSE, \$8.); VINCD = PUT (MASTKEY, \$VINC.); IF VINCD NOT EQ 'XX' THEN DO; VIN = VINCD;

END;

DROP VINCD MASTKEY;

RUN;

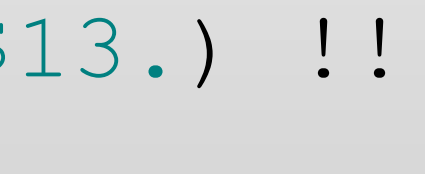

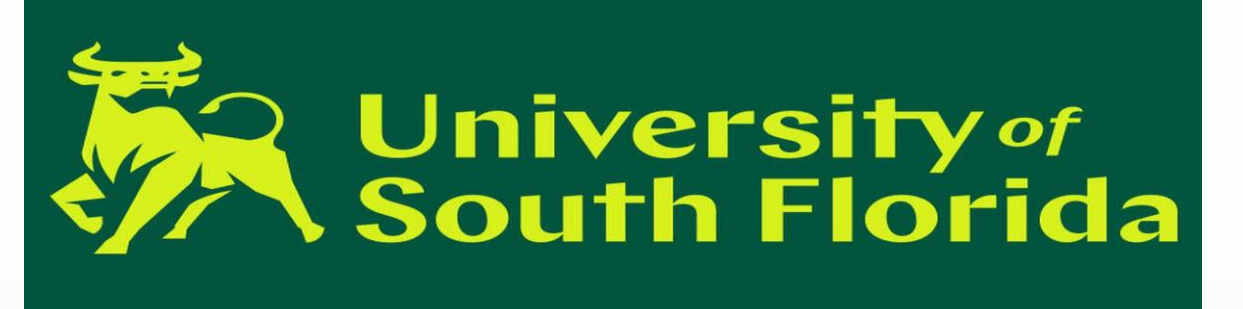

### Summary

Abstract Introduction Format Creation Data Correction Conclusion

We have used PROC FORMAT to convert the incorrect values into correct.

We can even automate such correction process using schedulers in respective environments.

### References

Wendi L. Wright "Creating a Format from Raw Data or a SAS<sup>®</sup> Dataset" *Paper 068-2007*, Harrisburg, PA: SAS Global Forum 2007 http://www2.sas.com/proceedings/forum2007/068-2007.pdf. PROC FORMAT Statement Base SAS(R) 9.2 Procedures Guide

### Recommended Reading

- Base SAS<sup>®</sup> Procedures Guide
- SAS<sup>®</sup> For Dummies<sup>®</sup>

### Using PROC FORMAT to Automate Data correction process

### Shreyas Dalvi

**University of South Florida** 

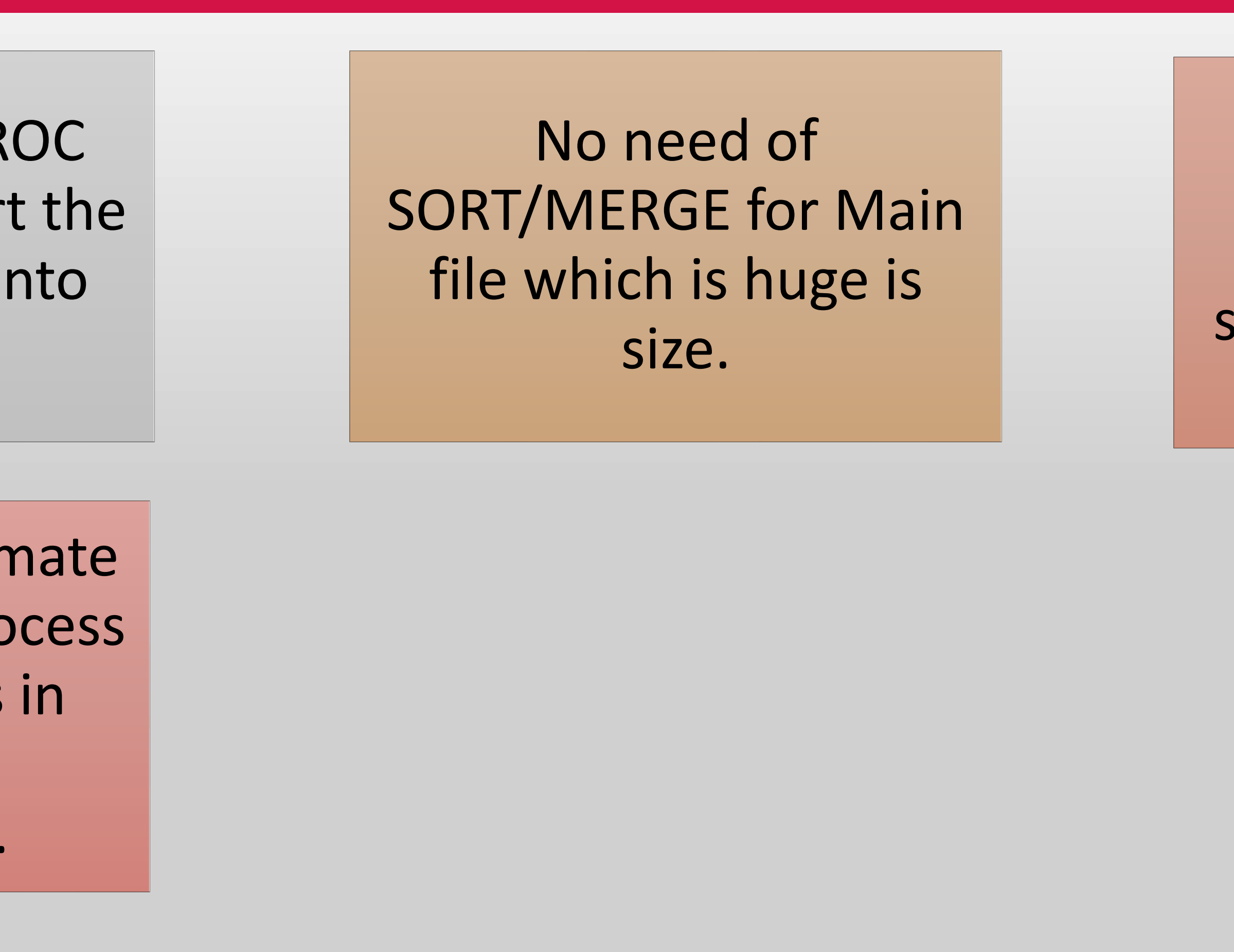

### Acknowledgement

I would like to thank SAS for an excellent opportunity to present my ideas. Thank you USF, Institutional Research and Analytics Team, ISDS Department for supporting me.

### **Contact Information**

Shreyas Dalvi University of South Florida Phone: 813-573-4627 E-mail: shreyasdalvi@mail.usf.edu LinkedIn: https://www.linkedin.com/in/shreyasdalvi/

This will be useful where we want to correct a variable in some records for huge files.

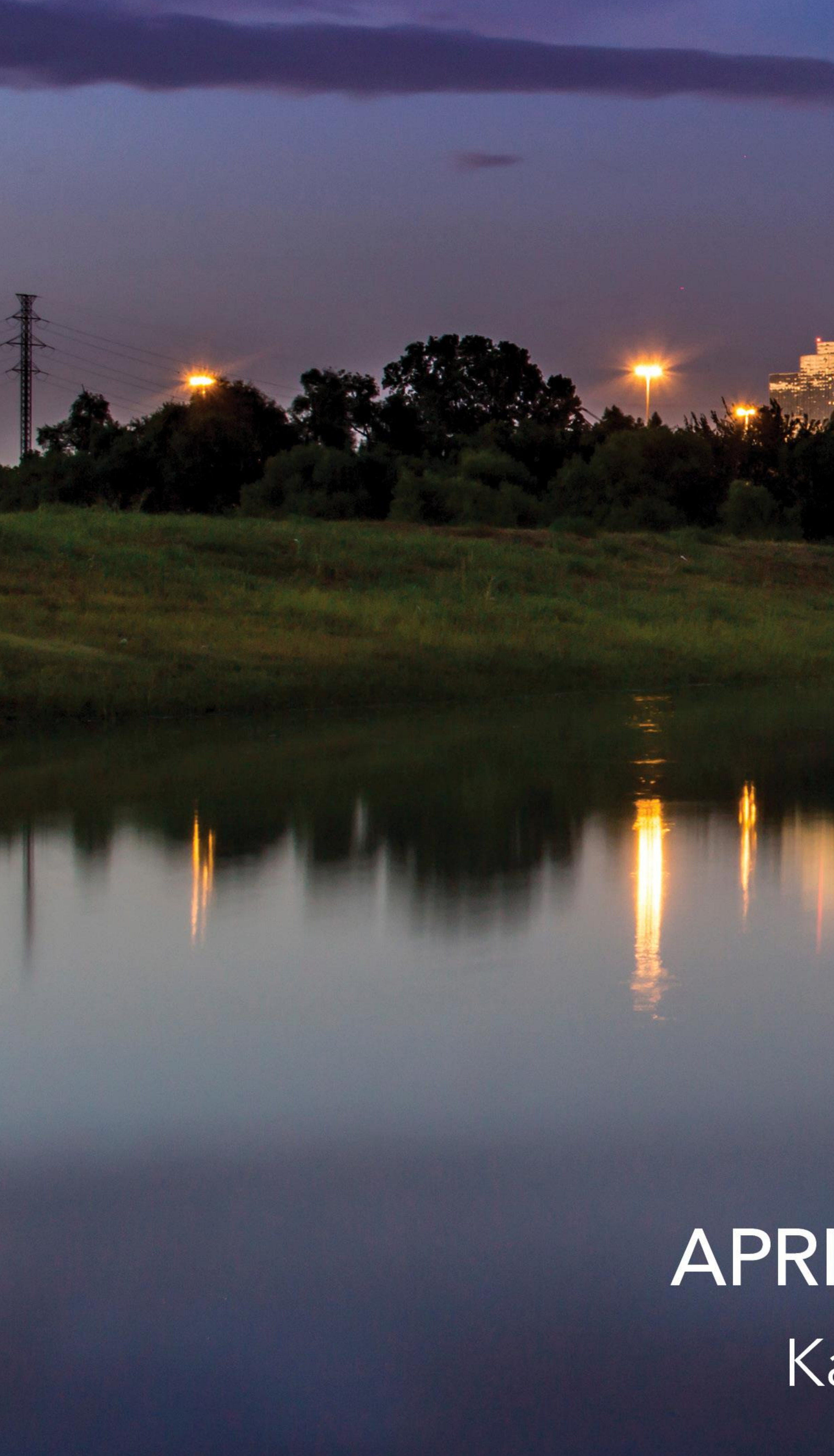

# GLOBAL FORUN 2019

### APRIL 28 – MAY 1, 2019 | DALLAS, TX Kay Bailey Hutchison Convention Center

SAS and all other SAS Institute Inc. product or service names are registered trademarks or trademarks of SAS Institute Inc. in the USA and other countries. ® indicates USA registration. Other brand and product names are trademarks of their respective companies.

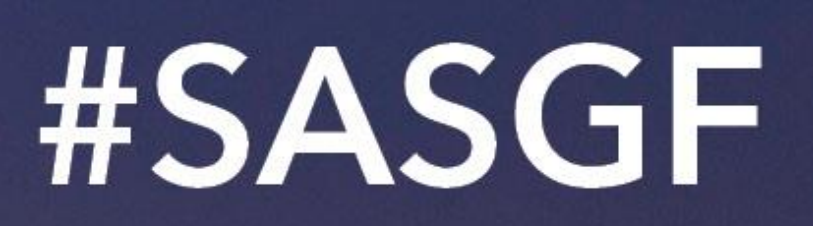

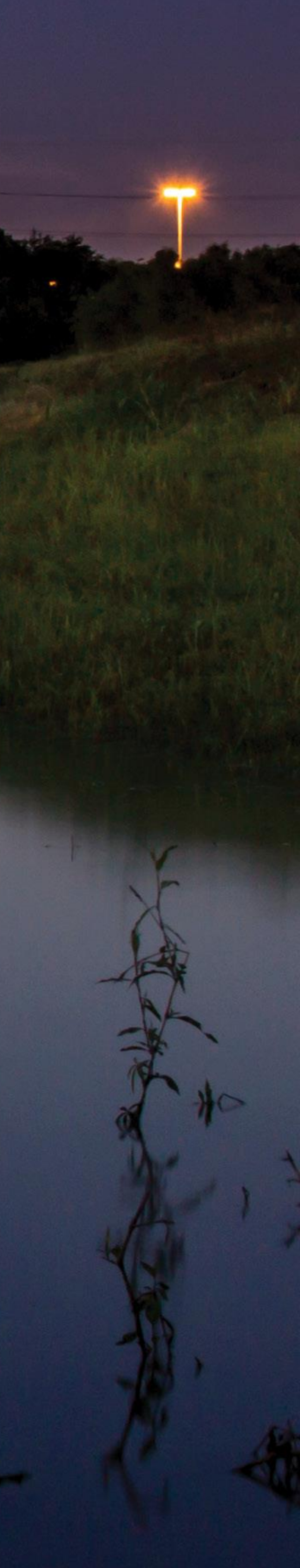